## **TOETS AFNEMEN OP AFSTAND**

Voor het afnemen van een toets van Bouw! op afstand raden wij aan om te werken met de extensie "Chrome Remote Desktop". Maak een afspraak waarop ouder en begeleider elkaar bellen om de onderstaande stappen te doorlopen. Voor elke sessie is een telefonische verbinding nodig. Dit zijn de te nemen stappen die hieronder uitgebreid worden doorlopen:

- Stap 1: Login in de Chromebrowser met een Google account.
- Stap 2: Installeren van Chrome Remote Desktop (eenmalig per gebruiker)
- Stap 3: Start Chrome Remote Desktop Begeleider en ouder:
- Stap 4: Maak verbinding met elkaar
- Stap 5: log in als begeleider op Lexipoort

### Systeemeisen

Dit is alleen uit te voeren via de Google Chromebrowser. Er kan geen gebruik worden gemaakt van een Tablet/iPad/telefoon.

Is het de eerste keer dat je een toets op afstand gaat (laten) afnemen? Installeer dan éénmalig de extensie Chrome Remote Desktop. Dit is te gebruiken op Chromebook, op Windows computer en Mac die voorzien zijn van de Chromebrowser. Op de MAC zijn de te ondernemen stappen als begeleider ingewikkelder. Bekijk hiervoor de handleiding "LETTERSTER OEFENEN EN TOETSEN AFNEMEN OP AFSTAND (BEGELEIDER MET MAC)"

**Let op:** het geluid van de oefeningen loopt via de telefoon, zet de telefoon waar mogelijk dus op de speaker en zorg dat het geluid van de laptop via de boxen hard genoeg staat.

\*Voor een juiste inzet van onze programma's op zorgniveau 2 of 3 verwijzen we je graag door naar de <u>handreikingen van het NKD</u>.

### Stap 1: Login in de Chromebrowser met een Google account.

Heb je nog geen Google account?

Een Google account kan een G-mail account zijn, maar van elk ander mailadres kan ook een Google account gemaakt worden. Ga naar de onderstaande link en kies voor "bestaand mailadres gebruiken:

(<u>https://accounts.google.com/signup/v2/webcreateaccount?flowName=GlifWebSignIn&flowEntry=SignUp</u>)

| la Casalla sa                                             |                      |              |                                 |
|-----------------------------------------------------------|----------------------|--------------|---------------------------------|
| Je Google-ad                                              | count mak            | en           |                                 |
| Voornaam                                                  | Achterna             | am           |                                 |
| Gebruikersnaam                                            |                      | @gmail.com   |                                 |
| Je kunt letters, cijfers en pu<br>Mijn huidige e-mailadre | inten gebruiken.     | 1            |                                 |
| Wachtwoord                                                | Revertigen           | G6           |                                 |
| Cobruik acht of maar tekon                                |                      |              | Fén account, alle producten van |
| cijfers en symbolen                                       | s met een combinatie | van letters, | Google voor jou aan het werk.   |
|                                                           |                      |              |                                 |

### Stap 2: Installeren van Chrome Remote Desktop (eenmalig per gebruiker)

Indien je deze handeling al eens gedaan hebt, en je bent ingelogd met hetzelfde Google account, dan hoeft deze stap niet nog een keer te worden uitgevoerd.

### **Begeleider en ouder:**

- Open Google Chrome en plak de onderstaande link in de adresbalk: https://chrome.google.com/webstore/detail/chrome-remotedesktop/inomeogfingihgjfjlpeplalcfajhgai

- De Chrome webstore opent. Hier kan de extensie worden toegevoegd. Kies voor "Toevoegen aan Chrome"

Toev. aan Chrome

- Klik op Extensie toevoegen:

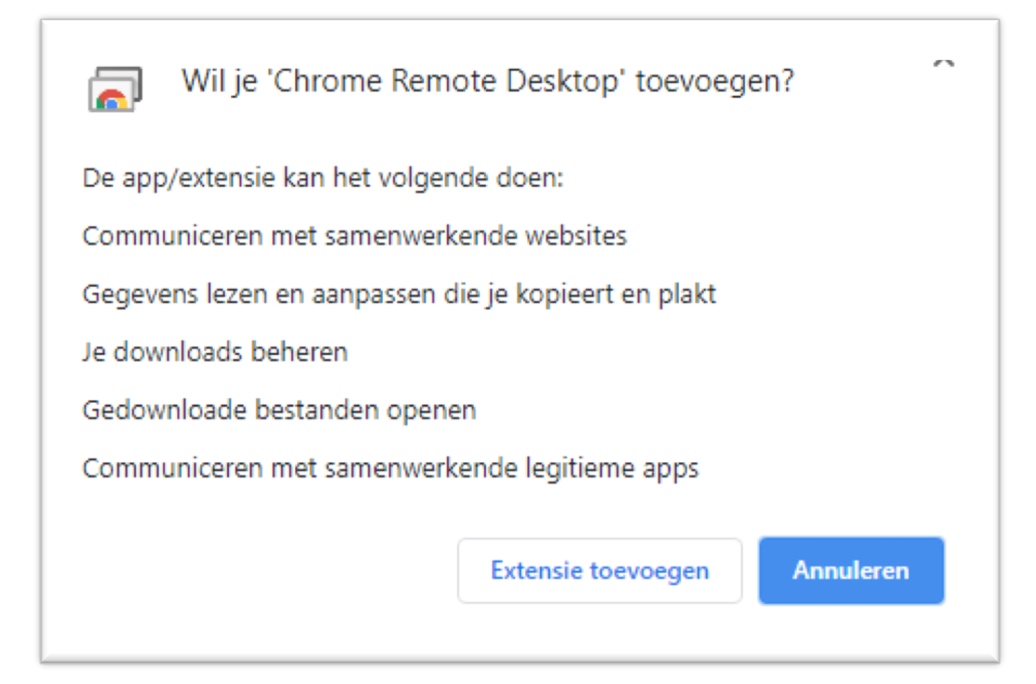

### **Stap 3: Start Chrome Remote Desktop Begeleider en ouder:**

- Na het installeren vind je het icoon onder het grijze puzzelstukje:

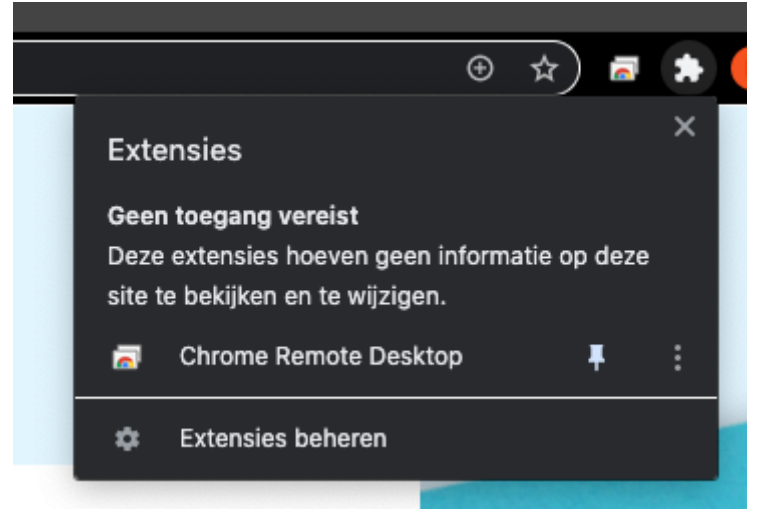

- Klik op de punaise om de "Chrome Remote Desktop" extensie achter de adresbalk te laten verschijnen.

### Stap 4: Maak verbinding met elkaar

**Let op:** voer deze stap exact zo uit als beschreven. Laat altijd de begeleider de code genereren en niet andersom!

### **Begeleider en ouder:**

- Klik op de Chrome Remote Desktop extensie achter de adresbalk.
- Klik op "Externe Support"

### EXTERNE TOEGANG

EXTERNE SUPPORT

### **Begeleider:**

De schoolbegeleider klikt op "Ondersteuning krijgen". Is het de eerste keer? Doorloop de stappen voor installatie:

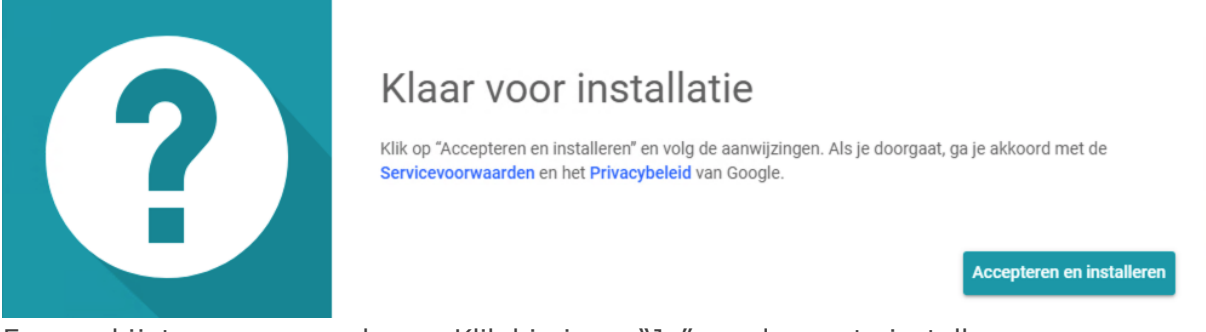

Er verschijnt een pop-upscherm: Klik hierin op "Ja" om de app te installeren.

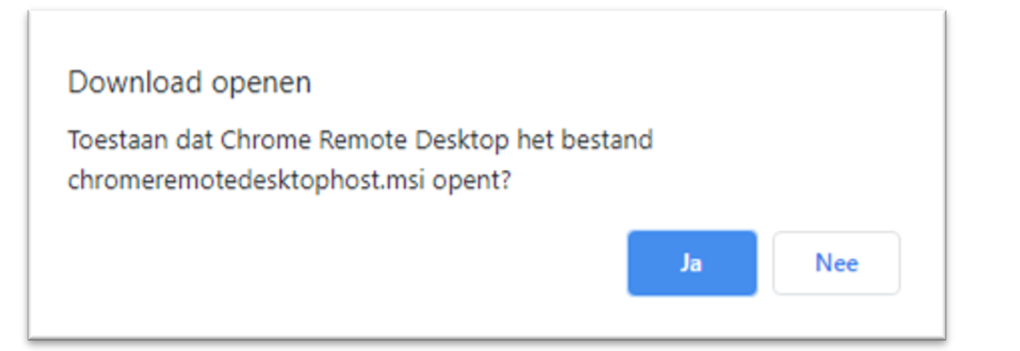

Na installatie verschijnt het volgende scherm. Klik op "OK".

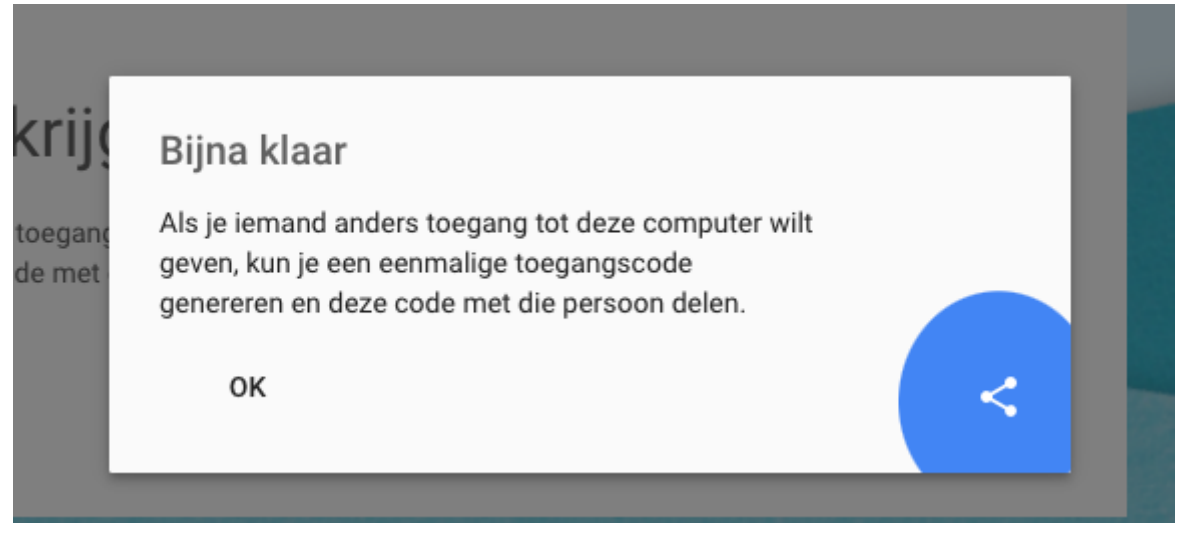

Vervolgens verschijnt de knop "Code Genereren".

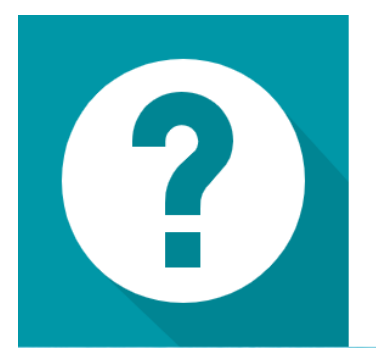

# Support krijgen

Als je iemand anders toegang tot deze computer wilt geven, kun je een eenmalige toegangscode genereren en deze code met die persoon delen.

CODE GENEREREN

Het volgende scherm opent. Klik op "Voorkeuren voor toegankelijkheid openen":

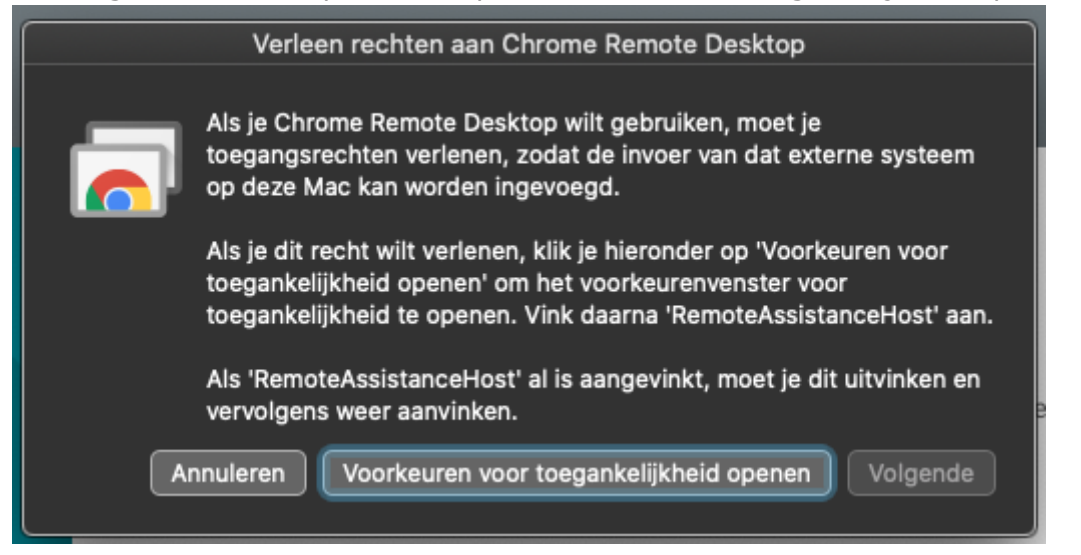

Klik op het hangslot en vul je wachtwoord in om de instellingen te kunnen wijzigen:

|                             | Beve           | eiliging en | privacy              |              | Q Zoek           |     |
|-----------------------------|----------------|-------------|----------------------|--------------|------------------|-----|
|                             |                |             |                      |              |                  |     |
|                             | jemeen Fi      | leVault     | Firewall             | Privacy      |                  |     |
|                             |                |             |                      |              |                  |     |
| Spraakherkenning            | Ge             | ef op welk  | ke van de k<br>vren. | onderstaande | apps je computer |     |
| Toegankelijkheid            |                | -gon 2001   |                      |              |                  |     |
| Invoer vastleggen           |                | ···· A      | EServer              |              |                  |     |
| Volledige schijftoegang     |                |             | /licrosoft 1         | Teams        |                  |     |
| Bestanden en mappen         |                |             | RemoteAss            | sistanceHost |                  |     |
| Schermopname                |                |             | oom.us               |              |                  |     |
| Automatisering              |                |             |                      |              |                  |     |
| Analyse en verbetering      | en             |             |                      |              |                  |     |
| Reclame                     |                |             |                      |              |                  |     |
|                             |                |             |                      |              |                  |     |
| Klil: op het hangslot om de | instellingen f | te wijzigen | 1.                   |              | Geavanceerd      | ) ? |

|                                     | Beveiliging en privacy Q Zoek                      |
|-------------------------------------|----------------------------------------------------|
| Algemeen                            | n FileVault Firewall Privacy                       |
| Spraakherkenning                    | Geef op welke van de onderstaande apps je computer |
| Toegankelijkheid                    |                                                    |
| Invoer vastleggen                   | AEServer                                           |
| Volledige schijftoegang             | 🔲 🗾 Microsoft Teams                                |
| Bestanden en mappen                 | RemoteAssistanceHost                               |
| Schermopname                        | zoom.us                                            |
| Automatisering                      |                                                    |
| Analyse en verbeteringen            |                                                    |
| Reclame                             |                                                    |
|                                     |                                                    |
| Klik op het hangslot om de instelli | ingen te vergrendelen. Geavanceerd ?               |

Nu kan de Remote AssistanceHost worden aangevinkt:

### Klik op volgende in het onderstaande scherm:

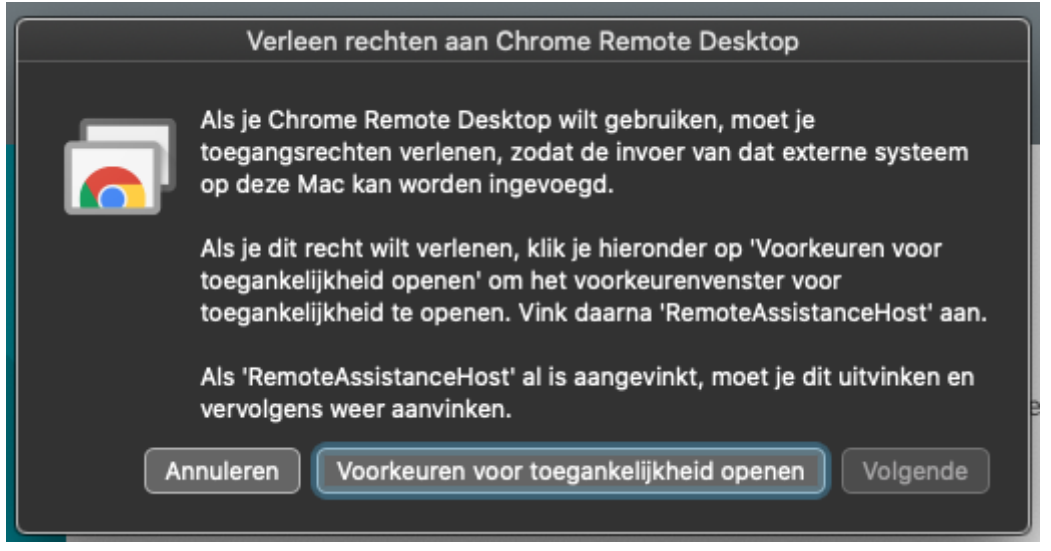

Het volgende scherm opent. Klik weer eerst op het hangslot en vul het wachtwoord in van uw mac. Ze vervolgens een vinkje voor ChromeRemoteDesktopHost:

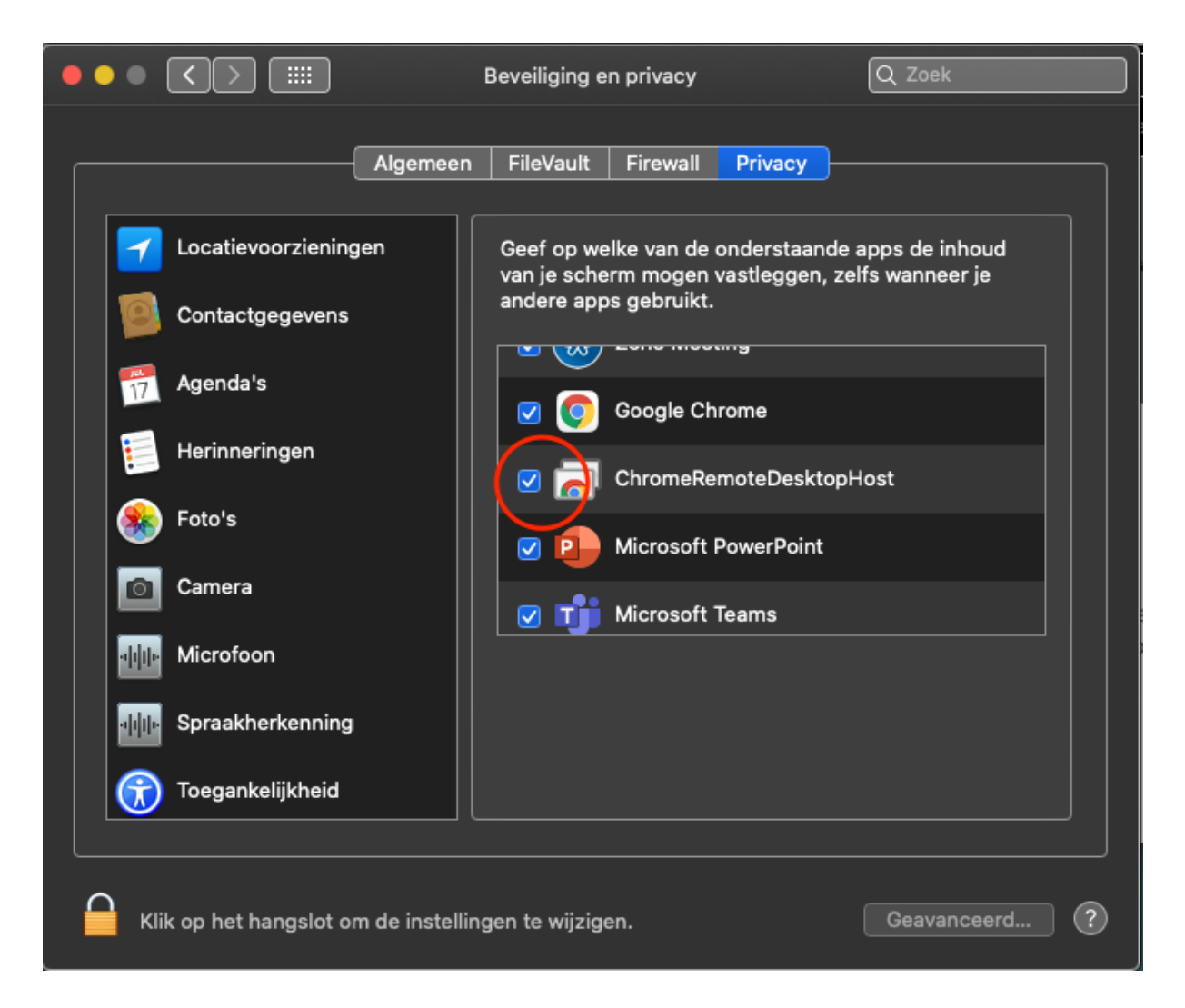

Je keert weer terug in het dialoogvenster. Klik op Volgende om het verlenen van toegang af te ronden:

|                                                                                                    | Verleen rechten aan Chrome Remote Desktop                                                                                                    |  |  |
|----------------------------------------------------------------------------------------------------|----------------------------------------------------------------------------------------------------|--|--|
|                                                                                                    | Als je Chrome Remote Desktop wilt gebruiken, moet je<br>toegangsrechten verlenen, zodat de invoer van dat externe systeem<br>op deze Mac kan worden ingevoegd. |  |  |
| Als je dit recht wilt verlenen, klik je hieronder op 'Voorkeuren voor<br>toegankelijkheid openen' om het voorkeurenvenster voor<br>toegankelijkheid te openen. Vink daarna 'RemoteAssistanceHost' aan. |                                                                                                    |  |  |
|                                                                                                    | Als 'RemoteAssistanceHost' al is aangevinkt, moet je dit uitvinken en vervolgens weer aanvinken.                                                               |  |  |
| A                                                                                                    | Annuleren Voorkeuren voor toegankelijkheid openen Volgende                                                                                                    |  |  |

Je bent nu klaar met de eenmalige installatie van Chrome Remote Desktop. De volgende keer dat je Chrome Remote Desktop opent, kun je deze stappen overslaan en kun je direct een code genereren.

### Klik nu nogmaals op "Code genereren":

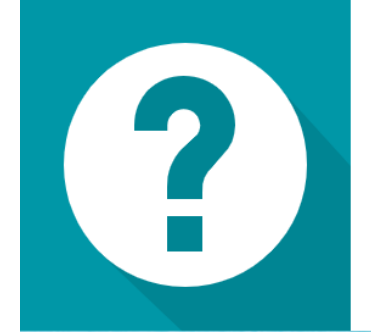

# Support krijgen

Als je iemand anders toegang tot deze computer wilt geven, kun je een eenmalige toegangscode genereren en deze code met die persoon delen.

CODE GENEREREN

#### De code komt nu in beeld.

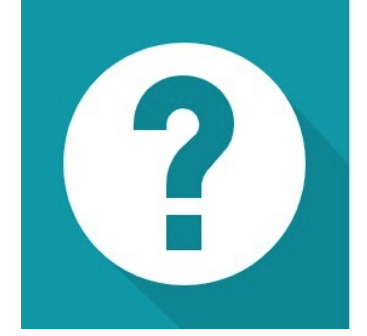

## Support krijgen

Als je iemand anders toegang tot deze computer wilt geven, kun je een eenmalige toegangscode genereren en deze code met die persoon delen.

2031 3538 4744 Deze toegangscode verloopt over 4:48.

ANNULEREN

### Ouder:

De ouder wacht totdat de begeleider een code heeft. De ouder vult de code in die hij/zij van de begeleider krijgt bij:

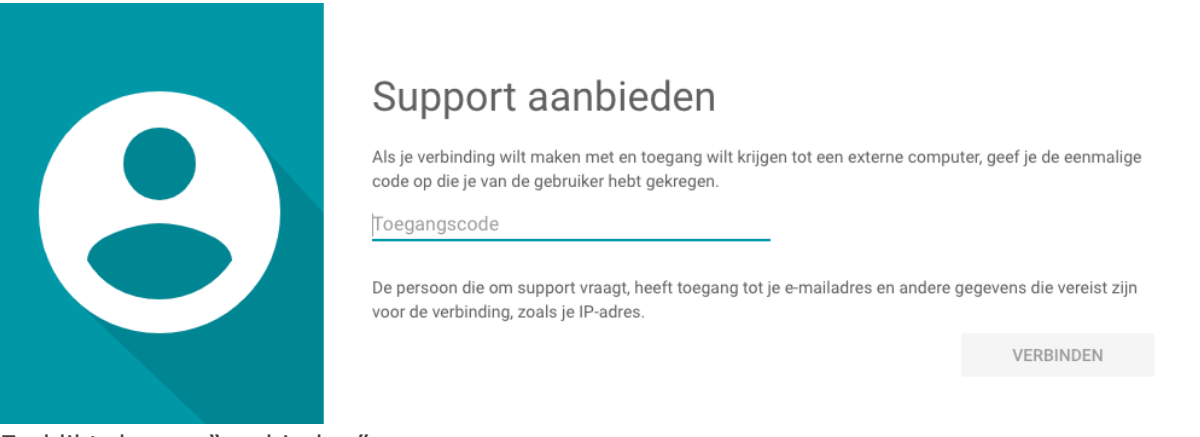

En klikt dan op "verbinden".

Nadat de verbinding tot stand is gebracht mag het tabblad van Chrome Remote desktop niet worden gesloten. Je kan wel wisselen naar een ander tabblad.

### **Begeleider:**

Klik op "Delen" om uw scherm te delen:

| Chrome Remote Desktop                               |  |
|-----------------------------------------------------|--|
| Wil je toestaan dat<br>je computer ziet en beheert? |  |
| Delen Annuleren                                     |  |

Als je dit scherm ziet, deel je jouw scherm:

| Support krijgen<br>is nu gekoppeld aan dit apparaat. |  |
|------------------------------------------------------|--|
| DELEN STOPPEN                                        |  |

### Stap 5: log in als begeleider op Lexipoort

De begeleider moet altijd deze stap uitvoeren op zijn eigen pc terwijl de leerling en ouder meekijken.

### **Begeleider:**

Open in de Chrome browser een nieuw tabblad door te klikken op het plusje naast het laatste tabblad en ga naar: <u>https://lexipoort.nl</u>.

De begeleider logt in met zijn eigen gebruikersnaam en het wachtwoord. Als de leerling toe is aan een toets dan verschijnt de knop "Ga naar toets". Klik hierop. De toets start.

Indien de **flitstijd** gekozen kan worden, kies in het geval van een toets op afstand altijd voor een onbeperkte flitstijd. De begeleider doorloopt de volledige toets met de leerling. De leerling geeft antwoord via de telefoon. Zodra de toets is afgenomen mag het tabblad Chrome Remote Desktop worden afgesloten. De verbinding wordt dan verbroken.